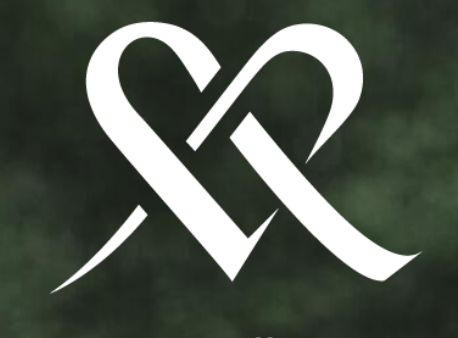

## MEHILÄINEN

Z FL

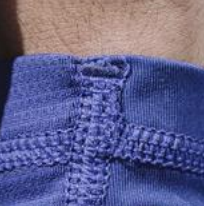

# URHEILU MEHILÄISEN KUMPPANUUS

### OmaUrheilu-sovellus

(klikkaamalla linkkiä pääset esittelyvideoon)

- Omat tiedot kootusti yhdessä paikassa
- Helppo ajanvaraus
  - Avautuu seuralle nimetty hoitotiimi
  - Kaikki Mehiläisen asiantuntijat käytettävissä
- Ohjeita ja neuvoja terveydenhoitoon
- Rahanarvoisia terveysetuja
- Suora yhteys Urheilu Mehiläisen koordinaattoriin
- Markkinointibonuksen kerääminen omalle seuralle
  - OmaUrheiluun rekisteröityneiden henkilöiden Mehiläisessä käyttämät palvelut kartuttavat seuralle rahallista tukipottia; maksaa käynnin vakuutusyhtiö tai henkilö itse.

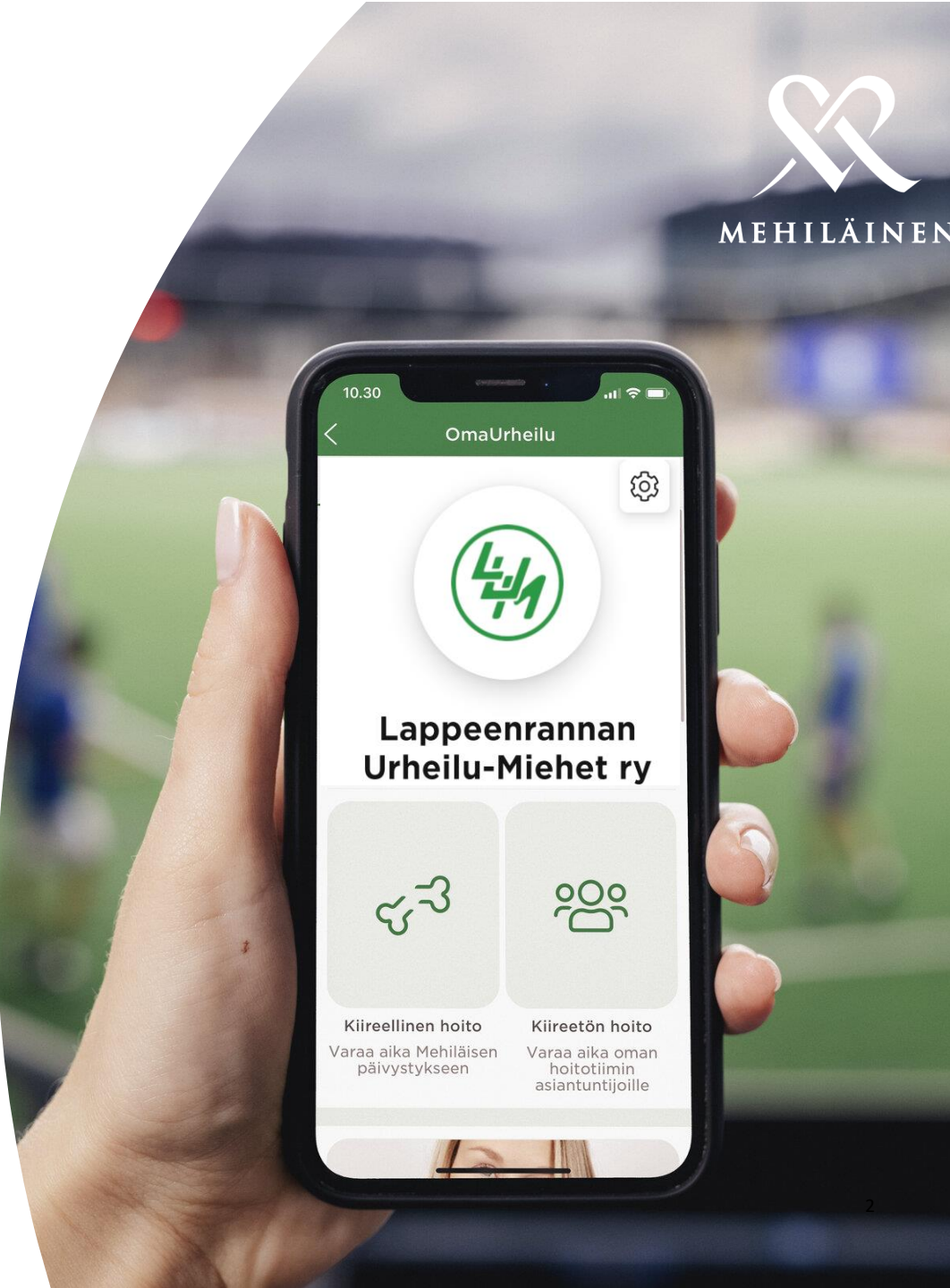

## LATAA OMAMEHILÄINEN

Jos et vielä ole ladannut OmaMehiläinensovellusta puhelimeesi, lataa se sovelluskaupastasi ja rekisteröidy OmaMehiläisen käyttäjäksi seuraamalla sovelluksen ohjeita.

Jos sinulla on jo OmaMehiläinen-sovellus puhelimessasi, varmista sovelluskaupan puolelta, että käytössäsi on viimeisin versio. Päivitä sovellus tarvittaessa "Päivitä"-painiketta painamalla.

Lataa/Päivitä mobiilisovellus - iPhone Lataa/Päivitä mobiilisovellus - Android-puhelin Lisätietoja OmaMehiläinen palvelusta

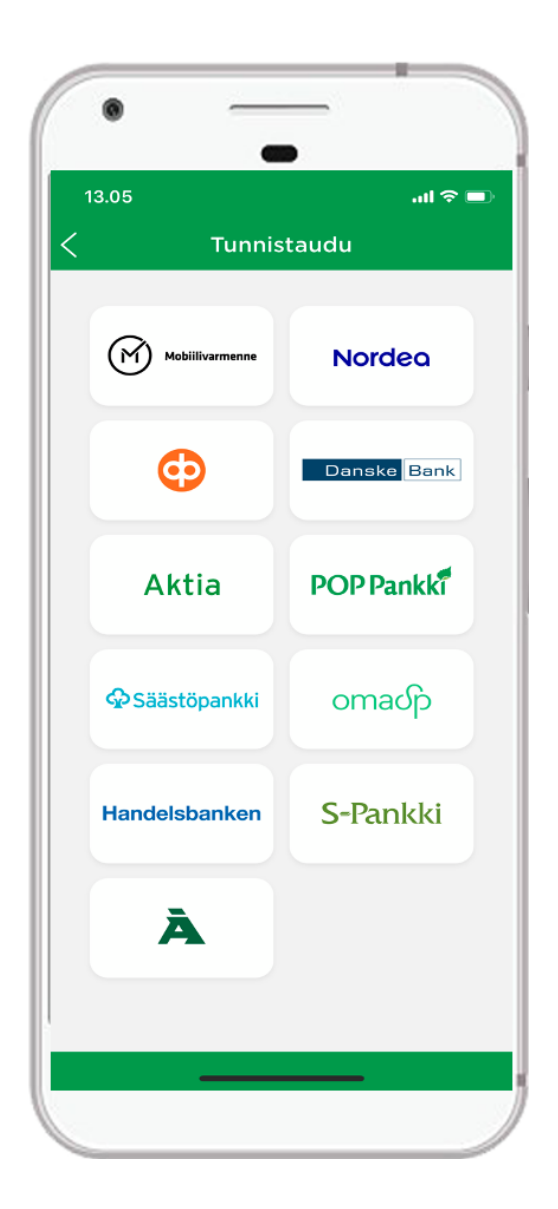

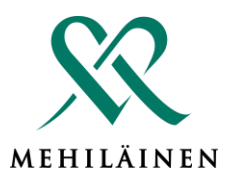

## AKTIVOI OMAURHEILU

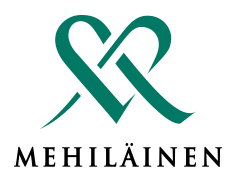

- 1. Avaa OmaMehiläinen sovellus
- 2. Klikkaa sovelluksen alareunasta "MINÄ"
- 3. Klikkaa "OMAURHEILU"
- 4. Etsi urheiluseuralistauksesta oma seurasi
- 5. Rekisteröidy salasanalla "MEHURHEILU"

| Lisää                                            |   | ← OmaUrheilu                                                                                                    |
|--------------------------------------------------|---|----------------------------------------------------------------------------------------------------|
| VALMENNUKSET                                     |   | OmaUrheilu - etuja sinulle ja tukea<br>seurallesi<br>Saat OmaUrheilu-asiakkaana vaihtuvia etuja<br>rokotepalveluista, laboratoriotutkimuksista,<br>terveyspalveluista, suun terveyden<br>palveluista ja yhteistyökumppaneiltamme.<br>OmaUrheilu-asiakkaana asiointisi<br>Mehiläisessä kerryttää omalle<br>urheiluseurallesi maksettavaa tukipottia. |
| Työkaluja mielen hyvinvointiin<br>Videovalmennus | > |                                                                                                    |
| ☐ Videokirjasto                                  | > |                                                                                                    |
| MUUT                                             |   |                                                                                                    |
| Arvioi alkoholin käyttöäsi<br>Valmennus          | > |                                                                                                    |
| LASKUT                                           |   |                                                                                                    |
| 🖹 Laskut                                         | > | ← OmaUrheilu                                                                                                    |
| EDUT JA PALVELUT                                 |   | Hae urheiluseuraa<br>kyme                                                                                                    |
| ☆ Mobiiliedut                                    | > |                                                                                                    |
| 🕗 OmaUrheilu                                     | > | O Kymen Golf Ry                                                                                                    |

#### 20.2.2025

# LISÄÄ PERHEENJÄSENET

- Paina OmaUrheilun perusnäkymässä rattaan kuvaketta "ASETUKSET". Löydät rattaan sovelluksen oikeasta yläkulmasta.
- Valitse kohta 2. "REKISTERÖI PERHEENJÄSEN SEURAAN"
- Valitse rekisteröitävät perheenjäsenet ja 3. paina "REKISTERÖI".

Samasta valikosta voit myös poistaa itsesi tai perheenjäsentesi rekisteröitymisen.

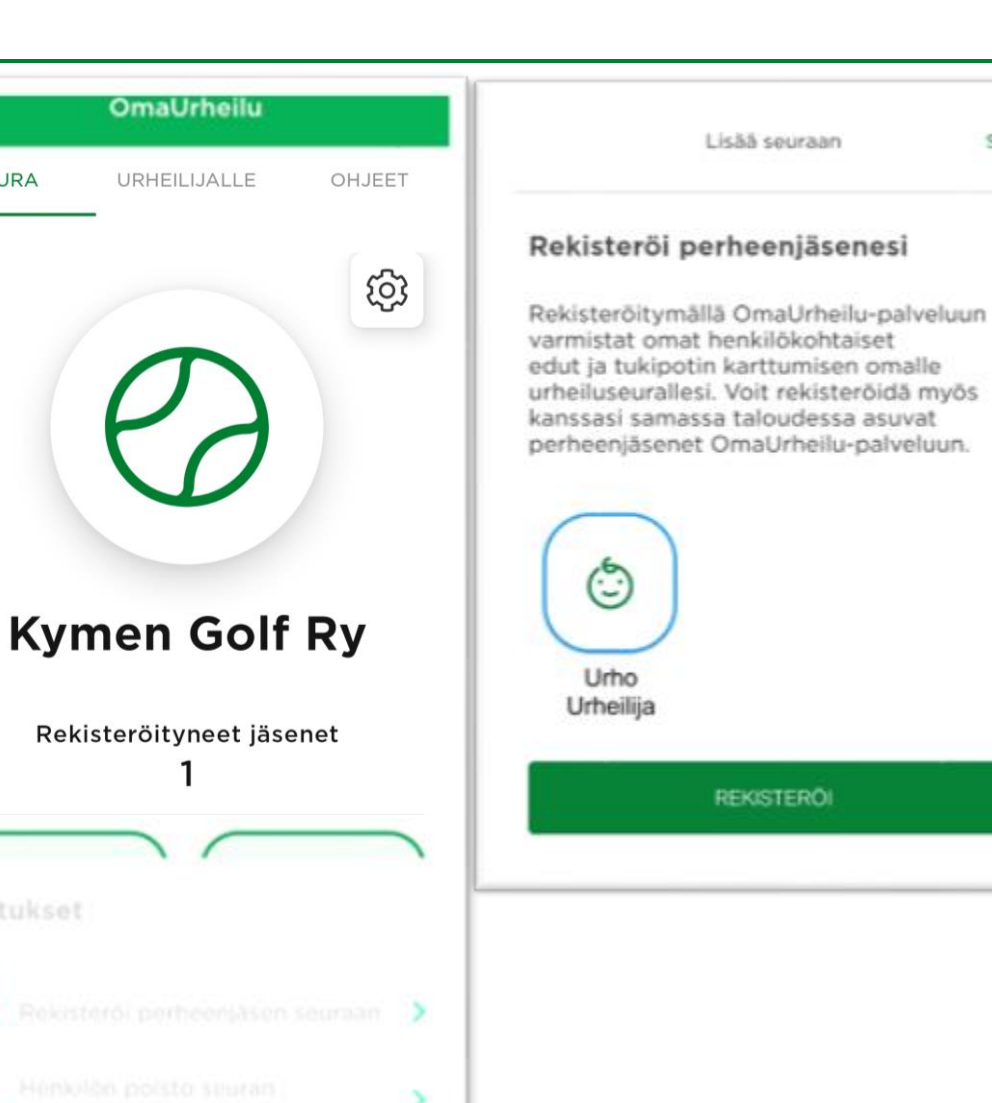

SEURA

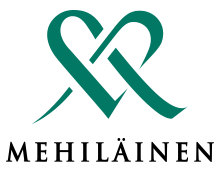

Sulje

# LAPSEN LIITTÄMINEN OMAMEHILÄISEEN/OMAURHEILUUN

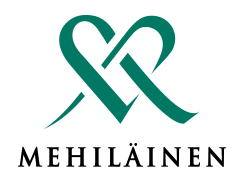

### Lapsi tulee liittää ensin OmaMehiläiseen ja sen jälkeen rekisteröidä OmaUrheilussa omaan urheiluseuraan.

- 1. Avaa OmaMehiläinen-sovellus
- 2. Klikkaa sovelluksen alareunasta "MINÄ"
- 3. Valitse "PERHEENJÄSENET"
- 4. Valitse "Hae Suomi.fi-valtuuksista
- 5. Klikkaa lapsen nimen kohdalla ja paina "Valitse ja siirry asiointipalveluun"
- 6. Siirry OmaUrheiluun ja paina etusivun rataspainiketta.
- 7. Valitse "Rekisteröi perheenjäsen seuraan"
- 8. Klikkaa lapsi ja ja paina "Rekisteröi".

### Lisätietoja perheliitoksesta:

https://www.mehilainen.fi/omamehilainen/perheliitos

#### Lisää perheenjäsen

Voit tuoda perheenjäseniä OmaMehiläisen perheprofiiliin Suomi.fi-valtuuksista.

#### Alaikäisen lapsen tai nuoren lisääminen onnistuu helposti

huoltajan toimesta. Huoltajuus tarkistetaan Suomi.fi-valtuuksista.

**Täysi-ikäisen henkilön** lisäämiseksi tarvitset valtuuden hänen terveydenhuollon

 asioidensa hoitamiseen. Voit pyytää henkilöltä valtuuden tekemällä valtuuspyynnön Suomi.fi-palvelussa.

Pyydä valtuuksia Suomi.fi-palvelussa ☑ Lue lisää perheliitoksista ☑

Hae Suomi.fi-valtuuksista 🛽

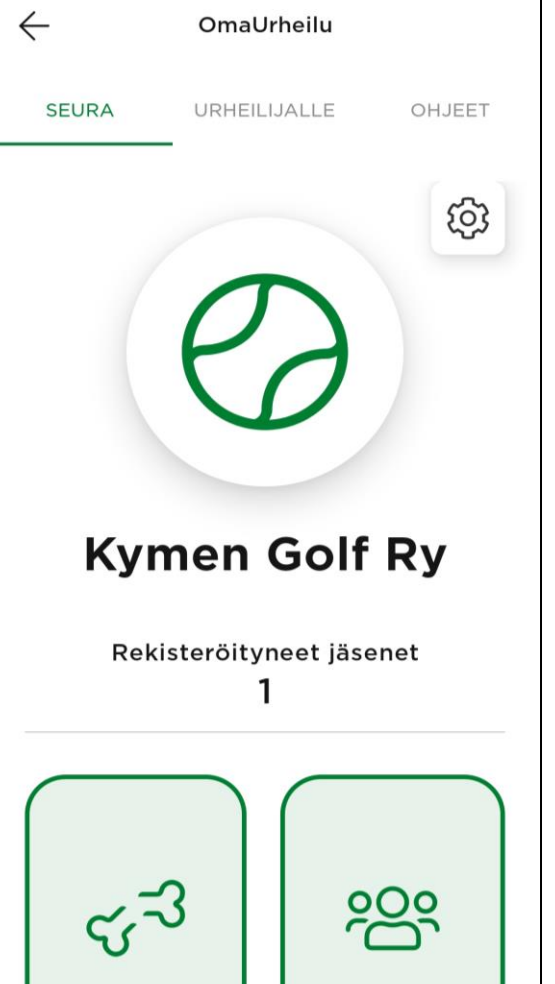

## KOTKAN URHEILUMEHILÄINEN

- Mehiläinen Kotka 010 414 00
- Urheilu Mehiläisen paikallinen seurakoordinaattori Heidi Herranen, heidi.herranen@mehilainen.fi puh. 050 4483581
- Urheilu Mehiläinen Kaakko koordinaattori Pirve Tommola, 040 667 1381
- Yksikön johtaja Anu Jokinen anu.jokinen@mehilainen.fi
- Vastuulääkäri Urheilu Mehiläisessä Tuomas Tocklin, Tuomas.tocklin@mehilainen.fi

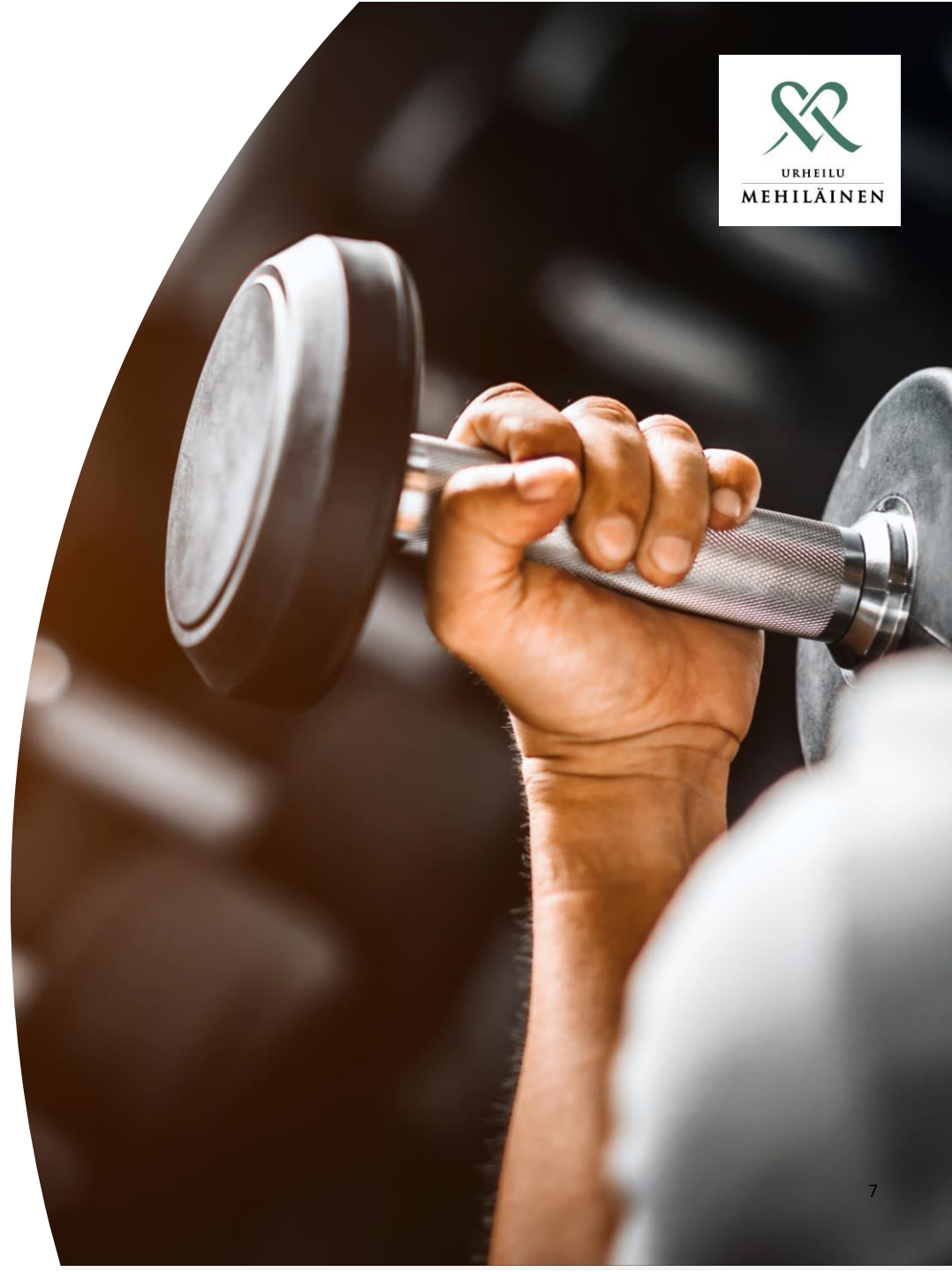

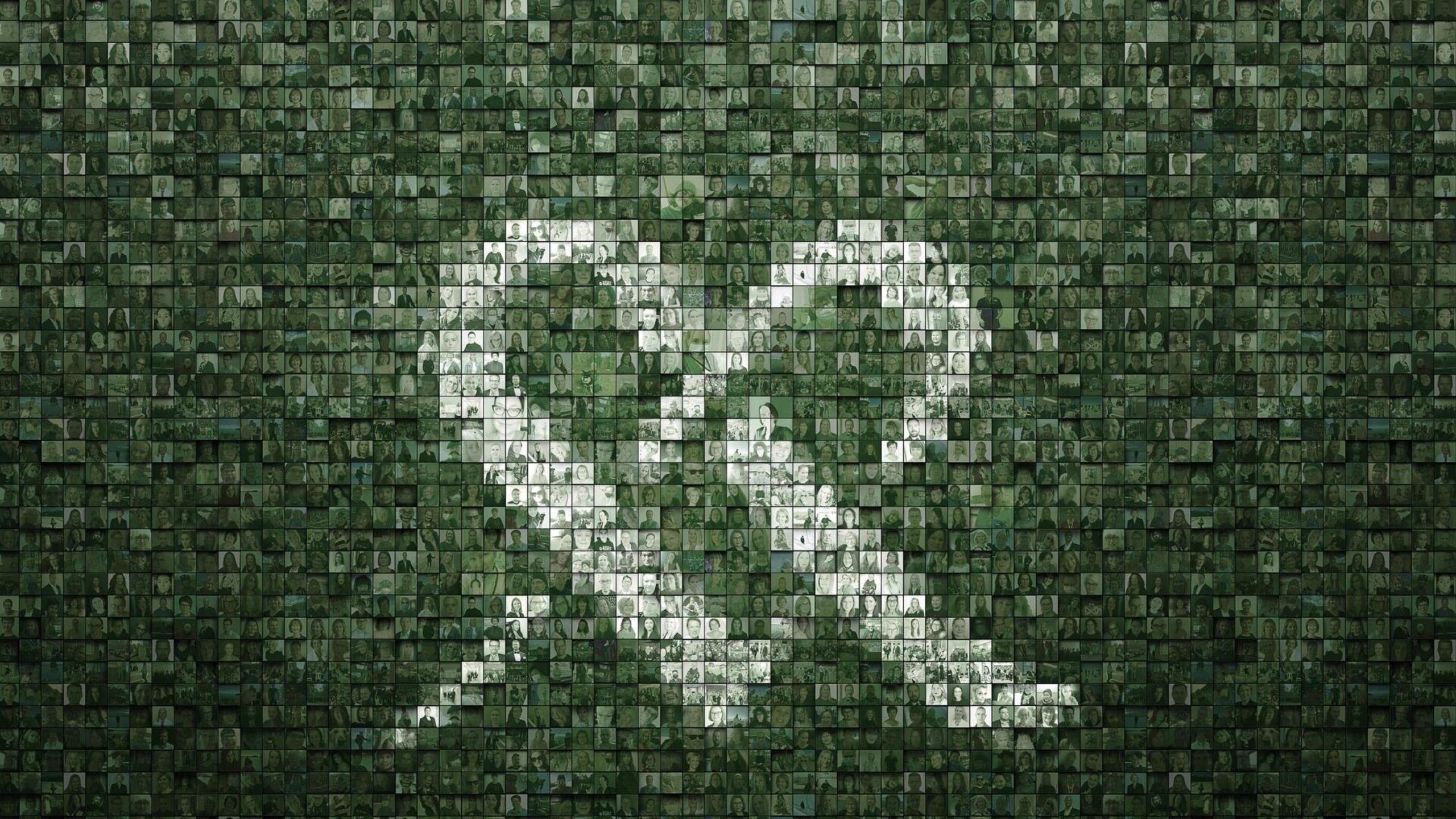